# PLUGIN

Programme de réservation et de gestion d'un club de tennis

## 1 LES ACCES DES MEMBRES.

Les membres ont accès à différentes fonctionnalités du programme principalement pour réserver un terrain pour jouer.

Pour accéder à ces différentes fonctionnalités, ils doivent se connecter avec un identifiant et un mot de passe qu'ils ont reçus de leur club.

#### 1.1 Accéder au programme.

Pour se **connecter** au site du logiciel de votre club, il faut **saisir** dans votre browser **l'URL** suivant :

https://reservation.tcsaignelegier.ch/user/dashboard/

On obtient la page suivante :

| -     |     | TENNIS - ETE 2021 ✓ | 01 Mar 2021<br>Lundi | P Aidez-moi | 🗭 Feedback | S'enregistrer | FR ¥ | SE CONNECTER |
|-------|-----|---------------------|----------------------|-------------|------------|---------------|------|--------------|
| =     |     |                     |                      |             |            |               |      |              |
| Ê     |     |                     |                      |             |            |               |      | : 3          |
| 60 06 | :00 |                     |                      |             |            |               |      |              |

Lorsque l'on aura accédé au programme du club, un menu de base vertical à gauche de l'écran va s'afficher.

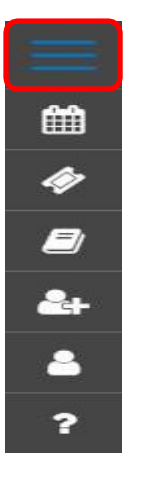

En cliquant sur les 3 barres bleues, on peut afficher les détails de ce menu.

| $\times$ |        |         |        |      |      |    |    |  |
|----------|--------|---------|--------|------|------|----|----|--|
| Ê        | Calen  |         |        |      |      |    |    |  |
|          |        | N       | ∕lar ~ | ~ 2  | 2021 | ~  |    |  |
|          | Lu     | Ма      | Me     | Je   | Ve   | Sa | Di |  |
|          | 1      | 2       | 3      | 4    | 5    | 6  | 7  |  |
|          |        |         | 10     | 11   | 12   | 13 | 14 |  |
|          | 15     | 16      | 17     | 18   | 19   | 20 | 21 |  |
|          | 22     | 23      | 24     | 25   | 26   | 27 | 28 |  |
|          | 29     | 30      | 31     |      |      |    |    |  |
| ø        | Réser  | ver     |        |      |      |    |    |  |
|          | Sema   | inier   |        |      |      |    |    |  |
| 2+       | S'enre | egistre | r      |      |      |    |    |  |
| -        | Se coi | nnecte  | r      |      |      |    |    |  |
| ?        | Mot d  | e pass  | e oub  | lié? |      |    |    |  |

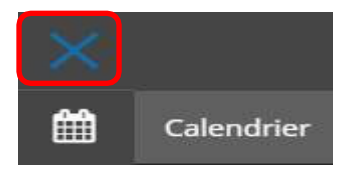

Pour réduire l'affichage du menu, cliquer sur la croix en bleu.

## 1.1.1 Se connecter aux fonctionnalités du programme (s'identifier).

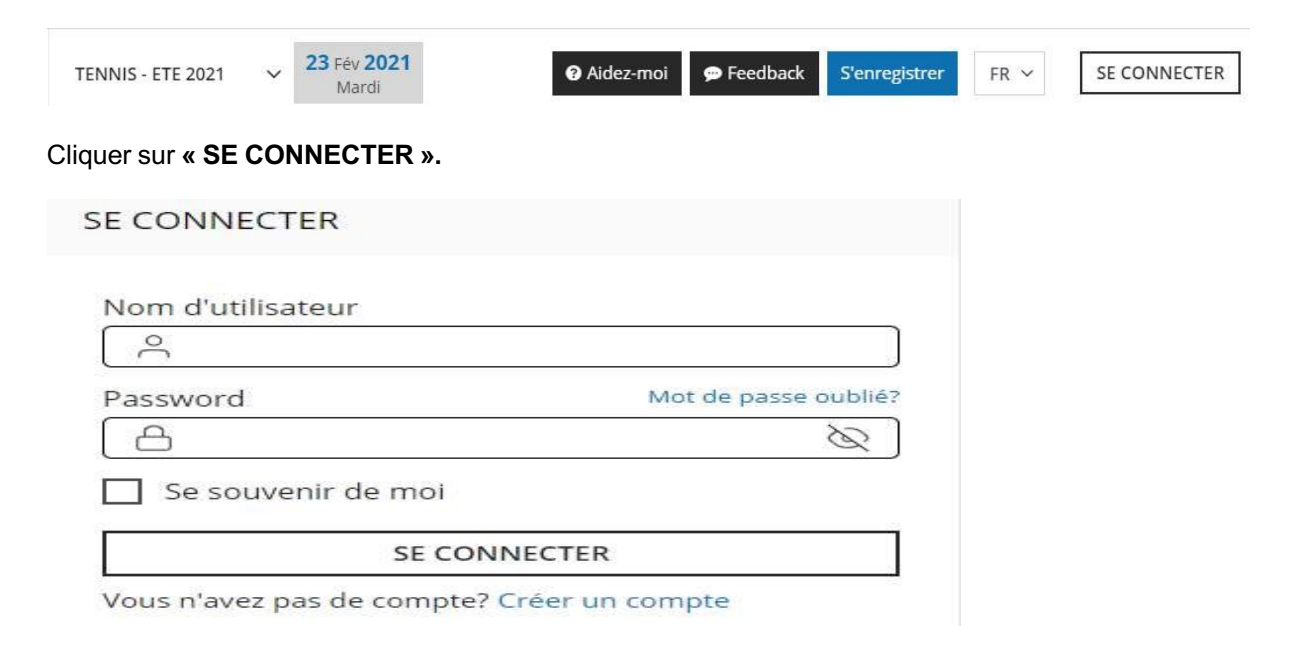

Saisir votre « ID » et votre « mot de passe » que vous avez reçus de votre club et cliquer sur « SE CONNECTER ».

Si vous avez oublié votre mot de passe, vous pouvez en obtenir un nouveau en cliquant sur **« Mot de passe oublié ? »** ou

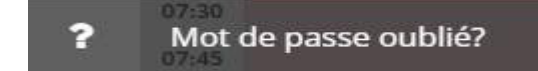

en cliquant sur le point d'interrogation du menu de base.

| IOT DE  | PASSE OUBLIÉ                 |  |
|---------|------------------------------|--|
| Nom d'u | tilisateur ou adresse e-mail |  |
| $\sim$  |                              |  |
|         | CRÉE UN NOUVEAU MOT DE PASSE |  |

Saisir dans le champ « **nom d'utilisateur** » (votre identifiant) et cliquer sur « **CREER UN NOUVEAU MOT DE PASSE** ». Un message vous sera envoyé sur votre messagerie pour vous indiquer le nouveau mot de passe.

### 1.1.2 Se déconnecter.

| TENNIS - ETE 2021 ∨       | 27 Fév 2021<br>Samedi | Aidez-moi            | 💬 Feedback | S'enregistrer | FR ¥ | \rm Oscar 🕞 |
|---------------------------|-----------------------|----------------------|------------|---------------|------|-------------|
| <b>Cliquer</b> sur l'icôn |                       | pour se déconnecter. |            |               |      |             |

### 1.2 Réservation par un membre.

#### 1.2.1 Choisir le sport.

Si votre club gère plusieurs sports, par exemple Tennis saison été, Tennis saison hiver, Squash, etc..., vous devez en premier lieu sélectionner le sport pour lequel vous voulez faire une réservation. Dans le cas où le club ne gère qu'un seul sport, ce paragraphe n'est pas concerné.

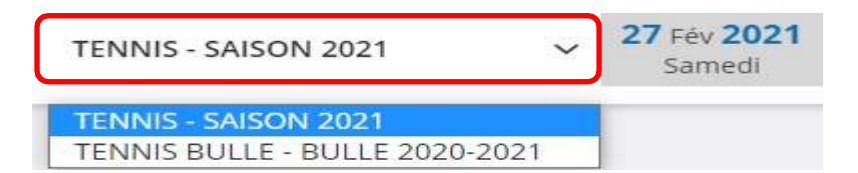

Cliquer sur la petite flèche pour dérouler les différents sports à disposition et sélectionner votre choix.

Les différents terrains correspondant au sport sélectionner vont s'afficher.

#### 1.2.2 Se mettre en mode réservation.

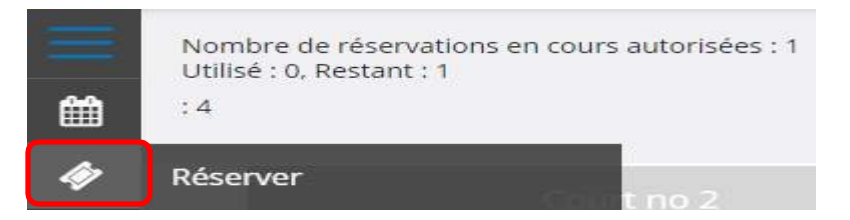

Par défaut, on est en mode réservation. Si vous avez fait quelques actions différentes et que vous voulez vous mettre en mode réservation, il faut cliquer dans le menu vertical de gauche sur l'icône « **réservation** ».

### 1.2.3 Choisir la date de réservation.

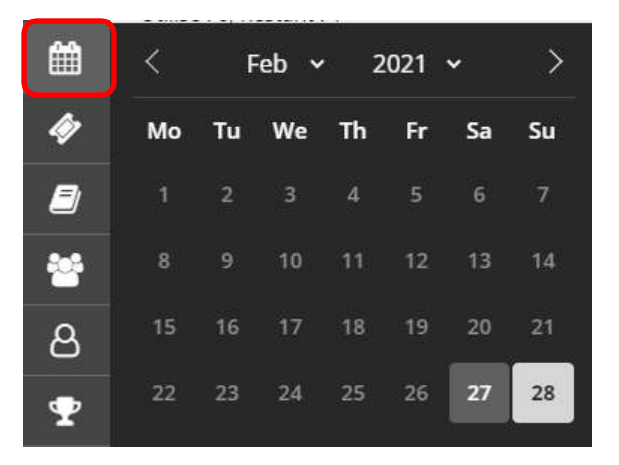

Seules les dates possibles sont allumées.

Mettre le pointeur de la souris sur le calendrier et cliquer sur la date de la réservation, par exemple 28 février.

#### 1.2.4 Réserver un terrain.

Cliquer sur la première période du terrain désiré que l'on veut réserver.

|   | 2                     | TENNIS - ETE 2021 ~ 28 Fév 2021<br>Dimanche                 | Aidez-moi <u>Tennis</u> X Dim,28 Février 07:00 - 07:30 (30 min) |
|---|-----------------------|-------------------------------------------------------------|-----------------------------------------------------------------|
| - | Nombre<br>Utilisé : ( | : de réservations en cours autorisées : 5<br>0. Restant : 5 | Court no 2 (C2)                                                 |
|   |                       |                                                             | R Nombre de personnes 💿 2 🔾 4                                   |
|   |                       |                                                             | Personnes :                                                     |
| * | 06:00                 |                                                             | André1 Oscar                                                    |
| 8 | 06:30                 |                                                             | Personne 2                                                      |
| Ŧ | 07:00                 |                                                             | AJOUTER LA RÉSERVATION                                          |

Un menu apparaît à droite qui indique :

- 1) La date et la durée de la réservation.
- 2) Le terrain choisi.
- 3) Possibilité de sélectionner le nombre de personnes qui vont jouer.
- 4) Sous personnes, la liste des membres dans laquelle on choisira son partenaire en introduisant les premières lettres de son nom et en le sélectionnant une fois trouvé.

On obtient alors la fiche suivante :

| <u>Tennis</u>                         | $\times$ |
|---------------------------------------|----------|
| Dim,28 Février 07:00 - 07:30 (30 min) |          |
| Court no 2 (C2)                       |          |
| R Nombre de personnes 💿 2 🔾 4         |          |
| Personnes :                           |          |
| André1 Oscar                          |          |
| André Jacques                         |          |
| AJOUTER LA RÉSERVATION                |          |

Cette réservation a donc été faite pour le tennis, le dim. 28 février de 07:00 à 7:30 sur le terrain no 2, pour 2 personnes.

Pour valider la réservation, il faut cliquer sur « AJOUTER LA RESERVATION ».

Un message sera envoyé au membre pour lui confirmer sa réservation si les paramètres sont activés.

NOTE : Si le message « Ajouter une réservation » a été activé dans les paramètres « GERER LES MESSAGES ».

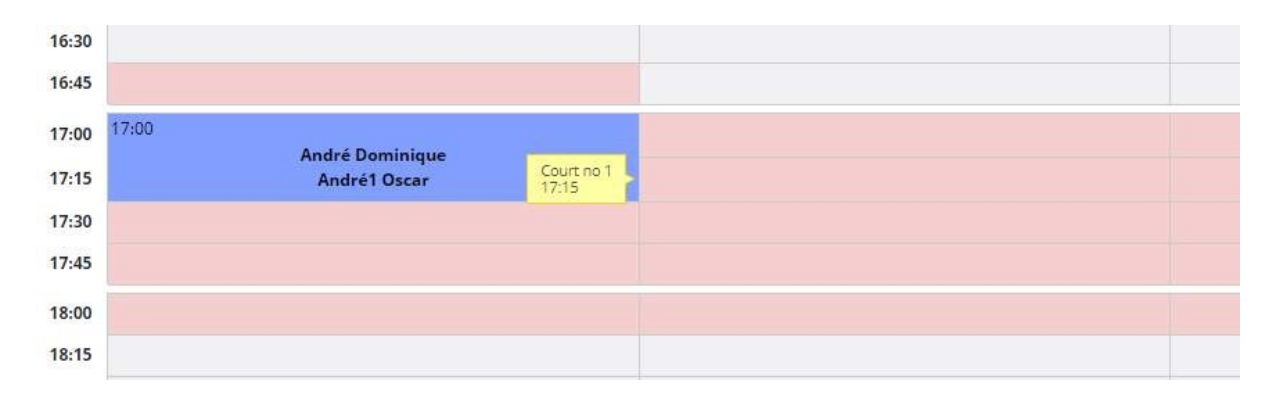

La réservation a été effectuée et un message a été envoyé par mail aux membres concernés pour leur confirmer cette réservation.

A **NOTER** : des champs ont été mis en rose car selon les paramètres de cet abonnement, il est interdit de faire une réservation à la suite.

### 1.2.5 Supprimer une réservation.

| ÷                    | TENNIS - ETE 2021 28 Féy 2021<br>Dimanche                          | Date Sunday 28 February 2021                              |
|----------------------|--------------------------------------------------------------------|-----------------------------------------------------------|
| Nom<br>Utilis<br>: 4 | bre de réservations en cours autorisées : 5<br>:é : 1, Restant : 4 | Ter Court no 2 (C2)<br>Nombre de personnes 2<br>Personnes |
|                      | Court no 1 Court no 1                                              | André1 Oscar                                              |
| 05:00<br>05:15       |                                                                    | André Jacques                                             |
| 06:30<br>06:45       |                                                                    | VALIDER LES MODIFICATIONS                                 |
| 07:00<br>07:15       | 07:00<br>André Jocques<br>André Toscar                             | SUPPRIMER LA RÉSERVATION                                  |

Pour **supprimer** la réservation, il faut cliquer dans la zone da la réservation. Un menu s'affiche dans lequel on peut cliquer sur **« SUPPRIMER LA RESERVATION ».** 

**ATTENTION** : si le curseur de la souris affiche « **Interdit** », c'est que la durée de suppression possible définie dans l'abonnement est dépassée.

#### 1.2.6 Modifier une réservation.

| -                    | TENNIS - ETE 2021 ~ 28                                              | Féy <b>2021</b><br>Imanche | 😡 Aidez-moi | Date Sunday 28 February 2021<br>Heure 07:00 - 07:30       | × |
|----------------------|---------------------------------------------------------------------|----------------------------|-------------|-----------------------------------------------------------|---|
| Nom<br>Utilis<br>: 4 | ibre de réservations en cours autorisées : 5<br>sé : 1. Restant : 4 |                            |             | Ter Courtino 2 (C2)<br>Nombre de personnes 2<br>Personnes |   |
|                      |                                                                     |                            | Cours no 1  | André1 Oscar                                              |   |
| 06:00                |                                                                     |                            |             | André Jacques                                             |   |
| 06:30                |                                                                     |                            |             | VALIDER LES MODIFICATIONS                                 |   |
| 07:00                | 07:00<br>André Jacques                                              |                            |             | SUPPRIMER LA RÉSERVATION                                  |   |

Si l'on veut modifier le nom du partenaire, on peut cliquer dans la case des partenaires et en saisir un autre.

On validera notre modification en cliquant sur « VALIDER LES MODIFICATIONS ».

Un message sera envoyé dans sa boîte mail pour lui confirmer sa réservation.

NOTE : Si le message « Ajouter une réservation » a été activé dans les paramètres « GERER LES MESSAGES ».

## 1.2.7 Affichage de la semaine.

|          |       |               |               | TEN           | INIS - ETE 2021 ~ 01 Ma |               |               | 1ar <b>2021</b><br>Lundi |               |               |               |
|----------|-------|---------------|---------------|---------------|-------------------------|---------------|---------------|--------------------------|---------------|---------------|---------------|
| $\equiv$ |       |               | Lu 01         |               |                         | Ma 02         | 1             |                          | Me 03         |               |               |
| Ê        |       | Court<br>no 2 | Court<br>no 1 | Court<br>no 3 | Court<br>no 2           | Court<br>no 1 | Court<br>no 3 | Court<br>no 2            | Court<br>no 1 | Court<br>no 3 | Court<br>no 2 |
| •        | 06:00 |               |               |               |                         |               |               |                          |               |               |               |
| <u></u>  | 06:15 |               |               |               |                         |               |               |                          |               |               |               |
| ~~       | 06:30 |               |               |               |                         |               |               |                          |               |               |               |
| 2        | Sema  | ainier        |               |               |                         |               |               |                          |               |               |               |

En cliquant sur l'icône **« Semainier »**, on affichera l'occupation des terrains sur la semaine. La date du 1<sup>er</sup> jour de la semaine est celle sélectionnée dans le calendrier.

## 1.2.8 Historique des réservations.

|              | Nombre de réservations en cours autorisées : 5<br>Utilisé : 1, Restant : 4<br>: 4 |
|--------------|-----------------------------------------------------------------------------------|
| ۲            | Court no 2                                                                        |
| Ø            | 06:00                                                                             |
|              | 06:15                                                                             |
|              | 06:30                                                                             |
| **           | 06:45                                                                             |
| ප            | 07:00                                                                             |
| _            | 07:15                                                                             |
| $\mathbf{T}$ | 07:30                                                                             |
|              | 07:45                                                                             |
| ୭            | Historique des réservations                                                       |

Vous avez la possibilité de voir les réservations que vous avez effectuées en cliquant sur l'icône de réservation.

| listoriqu<br>Excel | ie c | les rés | ervations<br>csv |                           |                                            | Reche         | rcher: Rechercher   |
|--------------------|------|---------|------------------|---------------------------|--------------------------------------------|---------------|---------------------|
| date               | +    | heure   | 0 sport 0        | terrain                   | joueurs                                    | • nbrePeriode | prix d etat d etatC |
| 2021-03-01         |      | 16:30   | Tennis           | Court no 2                | André Jacques<br>André1 Oscar              | 2             | 0.00                |
| 2021-02-28         |      | 07:00   | Tennis           | Co <mark>u</mark> rt no 2 | André Jacques<br>André1 Oscar              | Ζ.            | 0.00                |
| 2019-04-10         |      | 13:00   | Tennis           | Salle 1                   | André1 Oscar<br>(Ecole de tennis en salle) | 4             | 0.00                |

## 1.3 Réservation par un non-membre

| Se Se        | connecter | r) 🍘 🔲 📄 Réserver - TC Saignelégier Pl    | lugin: 🗙 🧕 Abonnement : TC Saignelégier | 🗙 🛛 📉 (aucun objet) | - gabriel.montavon ( $	imes \parallel$ + |                            | - 0 ×                                                    |
|--------------|-----------|-------------------------------------------|-----------------------------------------|---------------------|------------------------------------------|----------------------------|----------------------------------------------------------|
| $\leftarrow$ | c (       | https://reservation.tcsaignelegier.ch/use | r/dashboard/                            |                     |                                          |                            | A 🟠 🖽 🎓 🎕 … 🍫                                            |
| 6            |           | TENNIS - HIVER 24-25                      | V OT Oct. 2024<br>Monday Aujourd'hui 2  | 22:10:00            |                                          |                            | Carte de crédit Connectez-vous                           |
| <b>Ⅲ</b>     |           |                                           |                                         |                     | Babolat<br>NEW PURE ST                   | TRIKI                      | <u>Tennis</u><br>lundi 07 octobre 09:00 - 10:00 (60 min) |
| ø            |           |                                           |                                         |                     | 10% de rabais en o                       | <b>cliqua</b><br>utres coc | 1. Ext-Club House                                        |
|              |           |                                           |                                         |                     |                                          |                            | Nombre de personnes 💿 2 🔾 4                              |
| •            |           | 1. Ext-Club House                         |                                         |                     |                                          |                            | Nom                                                      |
| 8            | 07:00     | ✓                                         | ×                                       | ×                   |                                          | <b>~</b>                   |                                                          |
|              | 08:00     | ×                                         | ✓                                       | <b>~</b>            |                                          | <                          | Adresse email                                            |
|              | 09:00     |                                           | ×                                       | ×                   |                                          | <                          |                                                          |
|              | 10:00     |                                           | <b>~</b>                                | ~                   |                                          | <                          | Téléphone                                                |
|              | 11:00     | <b>~</b>                                  | ×                                       | ~                   |                                          | ~                          |                                                          |
|              | 12:00     | ×                                         | <b>~</b>                                | ~                   |                                          | ~                          |                                                          |
|              | 13:00     | <b>~</b>                                  | <b>~</b>                                | 13:00               |                                          |                            | Prix total : 🚔 🚔 25.00 CHF                               |
|              | 14:00     | <b>~</b>                                  | ×                                       |                     |                                          |                            |                                                          |
|              | 15:00     | ×                                         | <b>~</b>                                | ×.                  |                                          | ~                          | CARTE DE CRÉDIT                                          |
|              | 16:00     | ×                                         | V                                       | ~                   |                                          | ~                          | PAYER AVEC TWINT                                         |
|              | 17:00     |                                           | ×                                       |                     |                                          | ~                          |                                                          |
|              | 18:00     | ×                                         |                                         | 10:00               |                                          | ~                          |                                                          |
| ٩.           | 19:00     |                                           |                                         | 19.00               |                                          |                            |                                                          |
|              | 20:00     | V                                         | v                                       |                     |                                          |                            | •                                                        |
| 2 1 1<br>C   | D°C       | •rt                                       | Q Rechercher                            |                     | i 📄 💼 💽 🍯                                | ۵ 🖨                        | ▲ 🐨 🔽 🐨 🖓 🆢 22:10                                        |

Même principe que pour un membre, mais sans la connexion avec un mot de passe